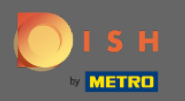

(i)

Teraz ste v administračnom paneli v sekcii Hostia . Tu si môžete pozrieť databázu hostí zákazníkov. Vyhľadajte hostí a zobrazte rezervácie spojené s hosťom.

| DISH RESERVATION                                       |                                                                       |                                                                    |                                                            |                                                                                 |                                                                              |                                                      |                                                                | HD*Tutorial                | <u> 취</u> 분 ~ ( | •    |
|--------------------------------------------------------|-----------------------------------------------------------------------|--------------------------------------------------------------------|------------------------------------------------------------|---------------------------------------------------------------------------------|------------------------------------------------------------------------------|------------------------------------------------------|----------------------------------------------------------------|----------------------------|-----------------|------|
| E Reservations                                         | We store your guest<br>are removed after 14<br>information for offers | data in a legally cor<br>days. You have the<br>s & promotions. Ple | mpliant manner.<br>possibility to dov<br>ase check with ti | All guests who agree to<br>wnload your guest data.<br>he local laws before proc | have their data saved will rer<br>Please note that as per data p<br>seeding. | nain in your database fo<br>privacy laws, it may not | or one year. All other guests<br>be legal to use their contact |                            |                 |      |
| 🆞 Menu                                                 | O Search Guest                                                        | name or Email                                                      |                                                            |                                                                                 |                                                                              |                                                      | SEADCH                                                         |                            |                 |      |
| 🐣 Guests                                               |                                                                       |                                                                    |                                                            |                                                                                 |                                                                              |                                                      | SEARCH                                                         |                            |                 |      |
| eedback                                                | First name                                                            | Last name                                                          | Visits                                                     | Email                                                                           | Phone number                                                                 | Customer since                                       |                                                                |                            |                 |      |
| 🗠 Reports                                              | Doe                                                                   | John                                                               | -                                                          |                                                                                 |                                                                              | 14/07/2020                                           | View                                                           |                            |                 |      |
| 🌣 Settings 👻                                           |                                                                       |                                                                    |                                                            |                                                                                 |                                                                              |                                                      |                                                                |                            |                 |      |
| ⑦ Help                                                 |                                                                       |                                                                    |                                                            |                                                                                 |                                                                              |                                                      |                                                                |                            |                 |      |
|                                                        | Download all c                                                        | ustomers                                                           | < 1 >                                                      |                                                                                 |                                                                              |                                                      |                                                                |                            |                 |      |
|                                                        |                                                                       |                                                                    |                                                            |                                                                                 |                                                                              |                                                      |                                                                |                            |                 |      |
|                                                        |                                                                       |                                                                    |                                                            |                                                                                 |                                                                              |                                                      |                                                                |                            |                 |      |
|                                                        |                                                                       |                                                                    |                                                            |                                                                                 |                                                                              |                                                      |                                                                |                            |                 |      |
|                                                        |                                                                       |                                                                    |                                                            |                                                                                 |                                                                              |                                                      |                                                                |                            |                 |      |
|                                                        |                                                                       |                                                                    |                                                            |                                                                                 |                                                                              |                                                      |                                                                |                            |                 |      |
|                                                        |                                                                       |                                                                    |                                                            |                                                                                 |                                                                              |                                                      |                                                                |                            |                 |      |
|                                                        |                                                                       |                                                                    |                                                            |                                                                                 |                                                                              |                                                      |                                                                |                            |                 |      |
|                                                        |                                                                       |                                                                    |                                                            |                                                                                 |                                                                              |                                                      |                                                                |                            |                 |      |
| Too many guests in house?<br>Pause online reservations | Designed by Userski (* 19                                             | and Carbo Allain's                                                 |                                                            |                                                                                 |                                                                              |                                                      |                                                                |                            |                 |      |
|                                                        | Designed by Hospitality Di                                            | gitai Стрн. All rights re                                          | servea.                                                    |                                                                                 |                                                                              |                                                      |                                                                | FAQ   Terms of use   Impri | nt   Data Pri   | wacy |

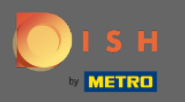

Ð

Zadajte meno alebo e-mail hosťa a kliknutím na vyhľadávanie zobrazíte zoznam všetkých hostí s príslušnými informáciami.

| <b>DISH</b> RESERVATION                                |                                                                                                    | HD*Tutorial              | <u> 4</u><br>4<br>7 |         |
|--------------------------------------------------------|----------------------------------------------------------------------------------------------------|--------------------------|---------------------|---------|
| Reservations                                           | We store your guest data in a legally compliant manner. All guests who agree to have their data saved will remain in your database for one year. All other guests are removed after 14 days. You have the possibility to download your guest data. Please note that as per data privacy laws, it may not be legal to use their contact information for offers & promotions. Please check with the local laws before proceeding. |                          |                     |         |
| ¶1 Menu                                                | Q Search Guest name or Email SEARCH                                                                                                    |                          |                     |         |
| 🛎 Guests                                               |                                                                                                    |                          |                     |         |
| Feedback                                               | First name Last name 😫 Visits Email Phone number Customer since                                                                                                    |                          |                     |         |
| 🗠 Reports                                              | Doe John - 14/07/2020 View                                                                                                    |                          |                     |         |
| 🏟 Settings 👻                                           |                                                                                                    |                          |                     |         |
| ⑦ Help                                                 |                                                                                                    |                          |                     |         |
|                                                        | Download all customers Download last 4 week guest data I >                                                                                                    |                          |                     |         |
|                                                        |                                                                                                    |                          |                     |         |
| Too many guests in house?<br>Pause online reservations | Designed by Hospitality Digital GmbH. All rights reserved.                                                                                                    | FAQ   Terms of use   Imp | rint   Data F       | Privacy |

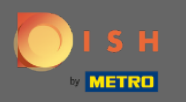

0

Tu budú uvedení všetci zákazníci. Kliknutím na zobrazenie získate ďalšie informácie o pripravovaných rezerváciách zákazníka.

| <b>DISH</b> RESERVATION                                |                                                                      |                                                                          |                                                                |                                                                                      |                                                                      |                                                          |                                                            | HD*1         | utorial      |            |         |
|--------------------------------------------------------|----------------------------------------------------------------------|--------------------------------------------------------------------------|----------------------------------------------------------------|--------------------------------------------------------------------------------------|----------------------------------------------------------------------|----------------------------------------------------------|------------------------------------------------------------|--------------|--------------|------------|---------|
| Reservations                                           | We store your guest<br>are removed after 14<br>information for offer | : data in a legally cor<br>4 days. You have the<br>rs & promotions. Plea | npliant manner. A<br>possibility to dowr<br>ase check with the | ll guests who agree to ha<br>Iload your guest data. Ple<br>Ilocal laws before procee | ive their data saved will rer<br>ease note that as per data<br>ding. | nain in your database for<br>orivacy laws, it may not be | one year. All other guests<br>e legal to use their contact |              |              |            |         |
| 🎢 Menu                                                 | O Search Guest                                                       | namo or Email                                                            |                                                                |                                                                                      |                                                                      |                                                          | SEADCH                                                     |              |              |            |         |
| 🐣 Guests                                               | Search Guest                                                         | name or Email                                                            |                                                                |                                                                                      |                                                                      |                                                          | SEARCH                                                     |              |              |            |         |
| ④ Feedback                                             | First name                                                           | Last name                                                                | Visits                                                         | Email                                                                                | Phone number                                                         | Customer since                                           |                                                            |              |              |            |         |
| 🗠 Reports                                              | Doe                                                                  | John                                                                     | -                                                              |                                                                                      |                                                                      | 14/07/2020                                               | View                                                       |              |              |            |         |
| 🌣 Settings 👻                                           |                                                                      |                                                                          |                                                                |                                                                                      |                                                                      |                                                          |                                                            |              |              |            |         |
| ⑦ Help                                                 |                                                                      |                                                                          |                                                                |                                                                                      |                                                                      |                                                          |                                                            |              |              |            |         |
|                                                        | Download all c                                                       | customers                                                                | ownload last 4 we                                              | ek guest data                                                                        |                                                                      |                                                          |                                                            |              |              |            |         |
|                                                        |                                                                      |                                                                          |                                                                |                                                                                      |                                                                      |                                                          |                                                            |              |              |            |         |
|                                                        |                                                                      |                                                                          |                                                                |                                                                                      |                                                                      |                                                          |                                                            |              |              |            |         |
|                                                        |                                                                      |                                                                          |                                                                |                                                                                      |                                                                      |                                                          |                                                            |              |              |            |         |
|                                                        |                                                                      |                                                                          |                                                                |                                                                                      |                                                                      |                                                          |                                                            |              |              |            |         |
|                                                        |                                                                      |                                                                          |                                                                |                                                                                      |                                                                      |                                                          |                                                            |              |              |            |         |
|                                                        |                                                                      |                                                                          |                                                                |                                                                                      |                                                                      |                                                          |                                                            |              |              |            |         |
|                                                        |                                                                      |                                                                          |                                                                |                                                                                      |                                                                      |                                                          |                                                            |              |              |            |         |
|                                                        |                                                                      |                                                                          |                                                                |                                                                                      |                                                                      |                                                          |                                                            |              |              |            |         |
|                                                        |                                                                      |                                                                          |                                                                |                                                                                      |                                                                      |                                                          |                                                            |              |              |            |         |
| Too many guests in house?<br>Pause online reservations | Designed by Hospitality D                                            | Digital GmbH. All rights re                                              | served                                                         |                                                                                      |                                                                      |                                                          |                                                            | EAO Tarma of | ica   Imorin | t   Data F | Privacy |
|                                                        | gried by respitality b                                               |                                                                          |                                                                |                                                                                      |                                                                      |                                                          |                                                            | in a second  | se l'imprin  | in pata P  | acy     |

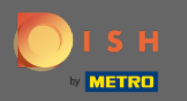

Teraz sa zobrazia všetky informácie o nadchádzajúcich rezerváciách. Kliknutím na tlačidlo Späť budete presmerovaní na informačný panel.

| <b>DISH</b> RESERVATION                                |                                   |                            |     |               |           |      |         | HD*Tutorial             | 전문 ~         |         |
|--------------------------------------------------------|-----------------------------------|----------------------------|-----|---------------|-----------|------|---------|-------------------------|--------------|---------|
| Reservations                                           | Reservations I                    | by Doe John                |     |               |           |      | Back    |                         |              |         |
| 🎢 Menu                                                 | Date                              | Time                       | Pax | Occasion      | Status    | Food | Service |                         |              |         |
| 🛎 Guests                                               | 15/07/2020                        | 03:30 PM                   | 4   | Casual Dining | Confirmed |      |         |                         |              |         |
| Feedback                                               |                                   |                            |     |               |           |      | < 1 >   |                         |              |         |
| 🗠 Reports                                              |                                   |                            |     |               |           |      | •       |                         |              |         |
| 🌣 Settings 👻                                           |                                   |                            |     |               |           |      |         |                         |              |         |
| ⑦ Help                                                 |                                   |                            |     |               |           |      |         |                         |              |         |
|                                                        |                                   |                            |     |               |           |      |         |                         |              |         |
|                                                        |                                   |                            |     |               |           |      |         |                         |              |         |
|                                                        |                                   |                            |     |               |           |      |         |                         |              |         |
|                                                        |                                   |                            |     |               |           |      |         |                         |              |         |
|                                                        |                                   |                            |     |               |           |      |         |                         |              |         |
|                                                        |                                   |                            |     |               |           |      |         |                         |              |         |
|                                                        |                                   |                            |     |               |           |      |         |                         |              |         |
|                                                        |                                   |                            |     |               |           |      |         |                         |              |         |
|                                                        |                                   |                            |     |               |           |      |         |                         |              |         |
|                                                        |                                   |                            |     |               |           |      |         |                         |              |         |
| Too many guests in house?<br>Pause online reservations | Designed by Hospitality Digital C | SmbH. All rights reserved. |     |               |           |      |         | FAQ   Terms of use   Im | print   Data | Privacy |

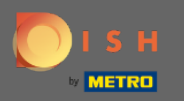

0

V prípade , že sú požadované informácie o zákazníkoch , najmä za posledné 4 týždne , je možné ich exportovať/stiahnuť .

|                                                                                                    | HD*Tutorial        | শ্বদ 🗸        | •       |
|----------------------------------------------------------------------------------------------------|--------------------|---------------|---------|
| Reservations We store your guest data in a legally compliant manner. All guests who agree to have their data saved will remain in your database for one year. All other guests are removed after 14 days. You have the possibility to download your guest data. Please note that as per data privacy laws, it may not be legal to use their contact information for offers & promotions. Please check with the local laws before proceeding. |                    |               |         |
| Menu                                                                                                    |                    |               |         |
| La Guests                                                                                                    |                    |               |         |
| Image: Bredback First name Last name I: Visits Email Phone number Customer since                                                                                                    |                    |               |         |
| Le Reports Doe John - 14/07/2020 View                                                                                                    |                    |               |         |
| 💠 Settings 👻                                                                                                    |                    |               |         |
| ⑦ Help                                                                                                    |                    |               |         |
| Download all customers Download last 4 week guest data < 1 >                                                                                                    |                    |               |         |
|                                                                                                    |                    |               |         |
|                                                                                                    |                    |               |         |
|                                                                                                    |                    |               |         |
|                                                                                                    |                    |               |         |
|                                                                                                    |                    |               |         |
|                                                                                                    |                    |               |         |
|                                                                                                    |                    |               |         |
|                                                                                                    |                    |               |         |
| Too many guests in house?<br>Pause online reservations Designed by Hospitality Digital GmbH. All rights reserved.                                                                                                    | Terms of use   Imp | rint   Data F | Privacy |